July 20

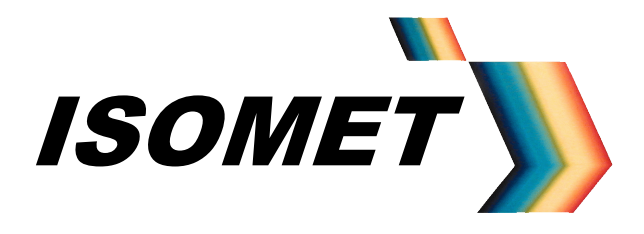

# Synthesizer Driver

**Including Basic AO Modulator Alignment** 

# **Instruction Manual**

**iSA-SF** series **RF** Synthesizer

# **iSPA-SF** series **RF** Synthesizer and Amplifier

# **iSPH-1** low cost RF Synthesizer and Amplifier

Applies to Isomet Synthesizer Tool version 2.47 on

ISOMET CORP, 5263 Port Royal Rd, Springfield, VA 22151, USA. Tel: (703) 321 8301, Fax: (703) 321 8546, e-mail: <u>isomet@isomet.com</u> *www.ISOMET.com* ISOMET (UK) Ltd, 18 Llantarnam Park, Cwmbran, Torfaen, NP44 3AX, UK. Tel: +44 1633-872721, Fax: +44 1633 874678, e-mail: <u>isomet@isomet.co.uk</u>

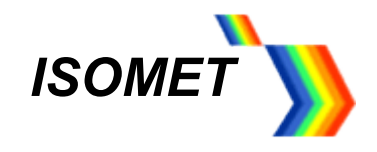

# **Revision History**

| 22-11-13: | Non-zero RSRR / FSRR Delta-T values | Page 12 |
|-----------|-------------------------------------|---------|
| 07-11-14: | Map settling time                   | Page 16 |
| 15-09-16: | G-Bias control                      | Page 10 |
| 15-09-16: | ADC tab                             | Page 9  |
| 31-07-20: | Add iSH case style                  | Page 25 |
| 31-07-20: | Add basic AOTF set-up               | Page 29 |

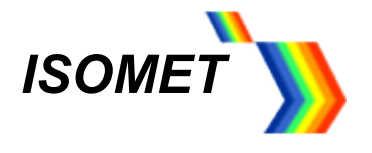

### <u>GENERAL</u>

The iSA range of configurable RF drivers is based on a multichannel DDS (synthesizer) and 32-bit ARM microcontroller (uC). The uC contains non-volatile FLASH memory for program storage. This enables the desired operating characteristics to be loaded at power-on without user intervention. The uC also provides diagnostic and house keeping capabilities.

The Isomet Synthesizer Driver Tool v2.47 (or later) software allows PC control of the driver functions using slider and/or key stroke input. The default resolutions are; frequency 0.001MHz, amplitude 0.01%, and phase 0.01°. (Phase control applies to the multi-outputs models).

| Model          | Outputs | Reference    | Freq'        | Freq        | RF Output |
|----------------|---------|--------------|--------------|-------------|-----------|
|                |         | Output 🔺     | Doubled      | Range (MHz) | Power     |
| iSA-SF1        | 1       | $\checkmark$ | ×            | 20-200      | 1mW       |
| iSA-SF1-e      | 1       | $\checkmark$ | $\checkmark$ | 40-400      | 1mW       |
|                |         |              |              |             |           |
| iSA-SF2        | 2       | ×            | ×            | 20-200      | 1mW       |
| iSA-SF2-e      | 2       | ×            | $\checkmark$ | 40-400      | 1mW       |
|                |         |              |              |             |           |
| iSPA-SF1 (- w) | 1       | $\checkmark$ | ×            | 20-200      | 1.2W*     |
| iSPH-1-w       | 1       | $\checkmark$ | ×            | 20-200      | 1.2W*     |
| iSPA-SF1-a     | 1       | $\checkmark$ | ×            | 30-60       | 4W        |
| iSPA-SF1-b     | 1       | $\checkmark$ | ×            | 60-100      | 4W        |
| iSPA-SF1-c     | 1       | $\checkmark$ | ×            | 80-130      | 4W        |
| iSPA-SF1-d     | 1       | $\checkmark$ | ×            | 125-175     | 2W        |
| iSPA-SF1-e     | 1       | $\checkmark$ | ×            | 150-300     | 2W        |
|                |         |              |              |             |           |
| iSPA-SF2       | 2       | ×            | ×            | 20-200      | 1.2W*     |
| iSPA-SF2-e     | 2       | ×            | $\checkmark$ | 40-400      | 0.5W      |
|                |         |              |              |             |           |
| iSPA-MF4       | 1       | ×            | ×            | 60-160      | 1W        |
| Generic        | -       | -            | ×            | 10-200      | -         |

- Output power >1.2 W from 20-150MHz (>750mW from 150-200MHz) (iSPA-SF1 set-up also applies to custom single output high power synthesizer-amplifier combinations)
- Low level reference output (< 800mVpp, 50Ω). The reference output mirrors the tuned frequency exactly.

Other options:

- E : external temperature monitor / interlock input
- -W : water cooled heatsink

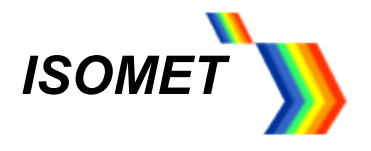

These drivers are designed to operate with a wide range of Isomet AO modulators, low resolution deflectors, tuneable filters and frequency shifters. A block diagram is shown in Figure 5.

The driver may be pre-programmed by the user for autonomous operation or directly controlled via USB connection to a host computer. External controls are applied through a 25 way D-type connector. The external inputs are not necessary to operate the driver.

On power-up or after a *RESET*, the uC configures the direct digital synthesizer (DDS) chip and loads a defined frequency / phase / amplitude profile ('MAP') stored in FLASH memory. This memory may store up to 8 MAP's (MAP0...MAP7). The driver defaults to MAP0 on power up.

On dual channel models, both outputs are derived from a common reference frequency. The differential frequency shift is therefore highly stable making this unit ideally suited to heterodyne applications.

The driver can be easily programmed to output sweeps or step changes in frequency or phase or amplitude

There are four independent methods for output power control.

- AMPL slider (re: Channel tab). Provides 10 bit scaling of the DDS output. (Note: This slider is inactive during frequency/phase sweep modes.)
- *Current* options (re: *Channel* tab). Sets the full scale DDS output current. Four step increments: Eighth(min), Quarter, Half, *Full*(max).
- Digital pot's (re: *IO* tab, *DAC Wiper Control*). Two wipers, *LVL-D* and *LVL-1* provide preset level control. *LVL-D* sets the DDS output current bounded within the *Current* limit. *LVL-1* sets the power amplifier gain.
- External 0 5V input applied to pin 6, 25way D-type connector. This can be used for high speed dynamic amplitude control and allows RF modulation to be synchronized with connected equipment.

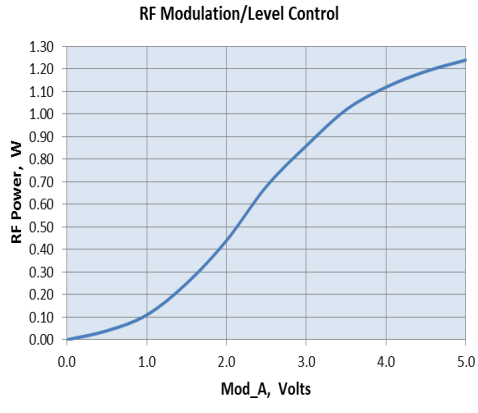

Typical full power response at 80MHz

RF rise fall/time time < 50nsec

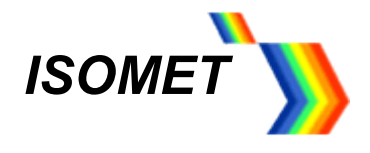

### DC Power Supply

The operating voltage is +24Vdc at a current drain of approximately < 0.7A. The external power source should be regulated to  $\pm$  2% and the power supply ripple voltage should be less than 200mV for best results. Higher RF output power is achieved at 28Vdc.

#### Air cooling

Free air circulation is required over the driver heatsink. Fan assist is recommended. If the internal driver temperature exceeds 50°C, a warning signal is generated and LED 'F' flashes.

#### The driver heatsink temperature must not exceed 70°C.

# **PRECAUTIONS**

LVTTL digital input levels must not exceed 3.3 volts

Analog input levels must not exceed 12 volts

#### DAMAGE TO THE AMPLIFIER MAY RESULT IF THE TEMPERATURE EXCEEDS 70°C.

# SERIOUS DAMAGE TO THE AMPLIFIER MAY ALSO RESULT IF THE MAIN RF OUTPUT(S) IS OPERATED OPEN-CIRCUITED OR SHORT-CIRCUITED. (Reference outputs may be left un-terminated)

#### Example uses:

- High stability tuneable differential frequency source for Heterodyne applications using AO frequency shifters.
- High stability tuneable source for Spectroscopy applications using AOTFs
- Bidirectional or unidirectional frequency sweeps for laser scanning applications using AO deflectors

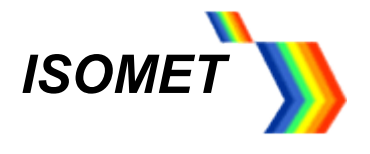

### 1. OPERATION

The manual will first describe basic single tone operation using <u>no</u> external control inputs. Subsequent sections will describe sweep modes, profile select, external control and storage features.

Before operating the iSA / iSPA driver, always terminate the main RF output(s) with an AO device or  $50\Omega$  load. Connect the DC supply (refer section 3).

1.1 Install Software.

Run the **setup.exe** from the iHHS Tool directory Select and run **Isomet** *iHHS Tool* from the Start Menu, All Programs. Connect the USB and apply DC power (+15V minimum, +28V maximum)

The title bar will show **Connected** and the firmware version (e.g. v02.06) once USB communication is established. The Isomet GUI features tooltip hints. Place the cursor near a wiper or check box to display the corresponding Tooltip.

The driver will <u>only</u> respond to data changes after the *Write* button at the foot of each page is pressed. Slider controls are one exception. Selected data is auto-written once the respective slider button is released. The *Write* button can also be used to confirm new slider values.

The slider controls snap to the nearest 0.5 unit. Fine control is achieved using the navigation keys.

| Keys                                | FREQ slider | PHASE slider | AMPL slider |
|-------------------------------------|-------------|--------------|-------------|
| +/-                                 | 1 MHz       | 10 °         | 10%         |
| PgUp / PgDn                         | 0.1 MHz     | 1 °          | 1%          |
| ↑ / ↓ arrows                        | 0.01 MHz    | 0.1°         | 0.1%        |
| $\leftarrow$ / $\rightarrow$ arrows | 0.001 MHz   | 0.01°        | 0.01%       |

The opening window will display four menu tabs. *Setup, Channel, IO* and *Direct*. The *Direct* tab displays internal register values and is a low level diagnostic tool. (Please refer to the Analog Devices AD9959 data sheet for detailed explanation) Most user controls are found under the *Channel* and *IO* tabs

1.1.1 Select Model

Use the *Synthesizer* drop down menu to select the specific iSA or iSPA model. This will configure the GUI to suit the hardware

| tup Channel IO AD<br>elected Target Synthesizer<br>Synthesizer: ISA-SF2 •<br>Generic<br>fodulation T ISA-SF1e<br>ISA-SF1e | Convected to: ISUME I     Direct                        | (FR2)               | Enabled Channels                                                |
|----------------------------------------------------------------------------------------------------|---------------------------------------------------------|---------------------|-----------------------------------------------------------------|
| tamp Select: ISA-SF2<br>ISA-SF2e<br>ISA-SF2e                                                                              | oled •                                                  | Deladit value. 2000 | Frequency Doubler Unk Channels                                  |
| Pin/Channel: ISPA-SF1a<br>ISPA-SF1b<br>ISPA-SF1b<br>ISPA-SF1c<br>ISPA-SF1d<br>ISPA-SF1d                                   | ulation on all channels, no RU/RD  Actual value: D00000 | Actual value: 2000  | Channel Frequency Control Range Min MHz U Max MHz 20 MHz 20 MHz |
| Differential Fr<br>ISPA-SF2E<br>ISPA-SF2E<br>ISPA_MF4<br>ISA241_4<br>ISA243_4<br>ISA243_1                                 | et Channel Selection                                    |                     |                                                                 |
| Ehannel 1:<br>ISA254_4<br>Ehannel 2:                                                                                      | None      None                                          |                     |                                                                 |
| Channel 3: No Offset                                                                                                    | * None *                                                |                     |                                                                 |
|                                                                                                    |                                                         |                     |                                                                 |
| [                                                                                                    | Write Store To Map Map                                  | 0 - Select Map      |                                                                 |

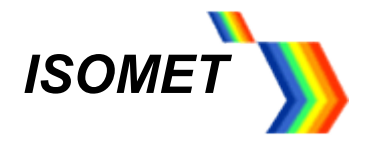

Certain models contain frequency doublers to extend the frequency range up to 400MHz. This option is factory fitted. The GUI allows for the multiplication provided the correct model is specified.

#### 1.2 Single Tone Mode

a) The <u>Setup</u> tab allows the user to select the operating mode and set global limits.

| etup Channel IO ADC Direct                            |                          |                              |                                               |                         |  |
|-------------------------------------------------------|--------------------------|------------------------------|-----------------------------------------------|-------------------------|--|
| Selected Target Synthesizer<br>Synthesizer: ISA-SF2 • |                          |                              |                                               |                         |  |
| Modulation Type (FR1)<br>Mod Level: 2-level -         | Default value: D00000    | (FR2)<br>Default value: 2000 | Enabled Channels                              | Enable Reference Output |  |
| Ramp Select: RU/RD disabled 🔹                         |                          |                              | Frequency Doubler<br>Frequency Doubler Fitted | Link Channels           |  |
| Pin/Channel: 2-level modulation or                    | all channels, no RU/RD 🔹 |                              | Channel Frequency Control Ran<br>Min MHz      | ge 52 MHz               |  |
|                                                       | Actual value: D00000     | Actual value: 2000           | Max MHz                                       | 159 MHz                 |  |
| Differential Frequency Offset Chann                   | el Selection             |                              |                                               |                         |  |
| Offset Channel                                        | Range                    |                              |                                               |                         |  |
| Channel 0: No Offset  v                               | None *                   |                              |                                               |                         |  |
| Channel 1: No Offset 🔹                                | None 🔻                   |                              |                                               |                         |  |
| Channel 2: No Offset 🔹                                | None 🔻                   |                              |                                               |                         |  |
| Channel 3: No Offset 👻                                | None v                   |                              |                                               |                         |  |
|                                                       |                          |                              |                                               |                         |  |
|                                                       |                          |                              |                                               |                         |  |
|                                                       |                          |                              |                                               |                         |  |
|                                                       |                          |                              |                                               |                         |  |
| Write                                                 | Store To Map             | an 0 🔻 Celect Man            |                                               |                         |  |

For basic single tone (static frequency) operation, use the default values for the *Modulation Type (FR1)* and *(FR2)* panels as shown above.

#### Channel Frequency Control Range panel

Set the min-max limits for all frequency input controls.

#### Enabled Channels panel

In all cases one or more channels MUST be selected, depending on the model iS(P)A-SF1: Check Ch2 box. iS(P)A-SF2: Check Ch2 and / or Ch1

Some driver models are fitted with a low level reference output(s). These are enabled by checking the *Enable Reference Output* box.

#### Link Channels D check box

When checked, this links all four channels to together. (The *Enabled Channels* check boxes will be greyed out) Channels Ch1 and,2 will output exactly the same Frequency, Amplitude and Phase (F/A/P) values. Ch1 becomes the master. The value(s) set on Ch1 will be applied to the slave channels Ch2. Values on the Slave channels may be subsequently altered.

Link Channels only applies to single tone operation, (see Section 6, Channel Tab).

[Don't forget, press Write to load new values]

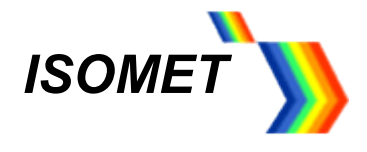

### Differential Frequency Offset Channels Selection panel

When a small frequency difference between 2 channels is required this panel allows the user to select a reduced adjustment range on one channel with respect to the selected master channel

e.g. 100kHz range on Channel 2 with respect to Channel 1 Select the Offset Channel 2 and full range limit of 100KHz

| >>>>>>>>>>>>>>>>>>>>>>>>>>>>>>>>>>>>>>                                  | iSA, firmware version V02 | .06)                                                   |
|-------------------------------------------------------------------------|---------------------------|--------------------------------------------------------|
| Setup Channel IO ADC Direct                                             |                           |                                                        |
| Selected Target Synthesizer                                             |                           |                                                        |
| Modulation Type (FR1)                                                   | (FR2)                     | Enabled Channels                                       |
| Mod Level: 2-level   Default value: D00000  Ramp Select: RU/RD disabled | Default value: 2000       | Frequency Doubler Unk Channels Finale Reference Output |
| Pin/Channel: 2-level modulation on all channels, no RU/RD               |                           | Channel Frequency Control Range<br>Min MHz 20 MHz      |
| Actual value: D00000                                                    | Actual value: 2000        | Max MHz 200 MHz                                        |
| Differential Frequency Offset Channel Selection                         |                           |                                                        |
| Offset Channel Range                                                    |                           |                                                        |
| Channel 0: No Offset ~ None ~                                           |                           |                                                        |
| Channel 1: Referenced   None                                            |                           |                                                        |
| Channel 2: Offset from Ch1    100KHz                                    |                           |                                                        |
| Channel 3: No Offset                                                    |                           |                                                        |
| 100Hz                                                                   |                           |                                                        |
| 1KHz<br>10KHz                                                           |                           |                                                        |
| 100KHz<br>1MHz                                                          |                           |                                                        |
|                                                                         |                           |                                                        |
|                                                                         |                           |                                                        |
| write Store To Map                                                      | Select Map                |                                                        |

Use Channel slider tabs to set the frequency (also refer to page 11)

- First: Set the master Channel 1 = 110.0000 MHz
- Second: Set the offset frequency on the slave Channel 2 = 110.050011 MHz

| Somet Synthesizer Driver Tool v2.47 (Co | connected to: ISOMET ISA, firmware version V02.06)                                                                                                    |                      |
|-----------------------------------------|----------------------------------------------------------------------------------------------------|----------------------|
| Setup Channel IO ADC Direct             |                                                                                                    |                      |
| Channel 1 Channel 2                     |                                                                                                    |                      |
| FREQ PHASE AMPL                         |                                                                                                    |                      |
| 360 100                                 |                                                                                                    |                      |
|                                         | Somet Synthesizer Driver Tool v247 (Connected to: ISOMET ISA, firmware version V02.06)                                                                                    | X                    |
|                                         | Setup Channel ID ADC Direct                                                                                                    |                      |
|                                         | Channel J Channel 2                                                                                                    |                      |
|                                         | FREO PHASE AMPL                                                                                                    |                      |
|                                         | 101 360 100                                                                                                    |                      |
|                                         |                                                                                                    |                      |
|                                         |                                                                                                    |                      |
|                                         |                                                                                                    |                      |
|                                         |                                                                                                    |                      |
| 20<br>110 25.30 0.00<br>(MHz) (*) (%)   |                                                                                                    |                      |
| Channel Function Reg                    |                                                                                                    |                      |
| Default value: 000000 AFP               |                                                                                                    |                      |
|                                         |                                                                                                    |                      |
| Write                                   |                                                                                                    |                      |
|                                         |                                                                                                    |                      |
|                                         |                                                                                                    |                      |
|                                         |                                                                                                    |                      |
|                                         | (MHz) (000 (1000))                                                                                                    |                      |
|                                         | Channel Function Reg GBlas Config                                                                                                    |                      |
|                                         | Default value:     000000     AFP Select:     Disabled I sweep Options:     Step V       Actual value:     000300     Current:     Euliscale I sweep Type:     No dwell V | P <u>S</u> el<br>Ena |
|                                         | Write Store To Map Map 0  File Load File                                                                                                    | ile Save             |

Tip: For precise control, set the Channel Frequency sliders to minimum using the mouse and then use the arrow keys to increment (see table page 6)

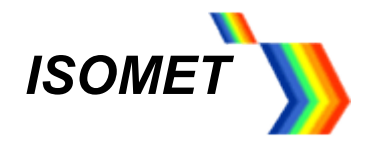

The <u>*IO* tab</u> allows the user to set output amplitude and view sub set of the diagnostics (full diagnostics on *ADC* tab).

| Diagnostics                                                                                                    | DAC Wiper Control |       |         |    |   |   |   |          |   |   |   |    |            |                                         |
|----------------------------------------------------------------------------------------------------|-------------------|-------|---------|----|---|---|---|----------|---|---|---|----|------------|-----------------------------------------|
| P2         Led 3           P3         I de 3           P4         I de 3           P5         I de 3           P0         Led 2 |                   |       | · · · · | 20 |   |   | 8 | <u>.</u> |   |   | × | 5  | Ó          | 239                                     |
| PSel Led 1<br>INT 103<br>MTL 102<br>IO1                                                                                         | LVL_D             | -<br> |         |    |   |   |   |          |   |   |   |    |            | 35                                      |
| Read                                                                                                    | ADC Inputs        |       |         |    |   |   |   |          |   |   |   |    | Read DAC   | Store DAC                               |
| Read                                                                                                    | An_In             |       |         |    |   |   |   |          | _ |   |   |    |            | 4.8mV                                   |
| Store                                                                                                    | VDC               |       |         |    | - | - | _ | -        | - | - | - | _  |            | 25.77V                                  |
|                                                                                                    | Ext_T             |       |         |    |   |   |   |          |   |   |   |    |            | 0.3*                                    |
|                                                                                                    | Int_T             |       |         |    |   | _ | _ |          | _ | _ |   |    |            | 0.3*                                    |
|                                                                                                    |                   |       |         |    |   |   |   |          |   |   |   | Re | ad Analogs | <ul> <li>Scaled</li> <li>Hex</li> </ul> |
|                                                                                                    |                   |       |         |    |   |   |   |          |   |   |   |    |            |                                         |
|                                                                                                    |                   |       |         |    |   |   |   |          |   |   |   |    |            |                                         |
|                                                                                                    |                   |       |         |    |   |   |   |          |   |   |   |    |            |                                         |

### DAC Wiper Control panel:

The default settings give maximum output.

- *LVL\_D* sets the DDS chip output current, maximum on LH side (0) This wiper controls both the main and reference RF output levels.
- *LVL\_1* sets the amplifier gain, maximum on RH side (255) This wiper controls only the main RF output level.
- *LVL\_0* reserved for future use.

#### ADC Inputs panel:

- An-In: Measures the voltage applied to pin 5 on the 25way D-type connector (Max +10V)
- VDC: DC voltage applied to iSA-SF
- *Ext\_T*: (Option). Displays the temperature of external equipment fitted with an AD590 sensor circuit.
- *Int\_T*: Displays the temperature of the iSA-SF heat sink
- *Config* panel: The profile inputs [P0...3] are multi-purpose. Their function depends on the operating mode. Not used for basic single tone operation.
- Diagnostic panel: Not required for basic operation. See section 2.7 for LED explanation

[Don't forget, press Write to load new values]

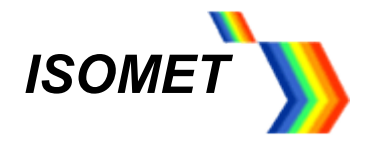

b) The ADC tab is display diagnostic measures.

An-In: Measures the voltage applied to pin 5 on the 25way D-type connector (Max +10V) Vdc: Indicates supply voltage at the RF driver (+/- 5%) Int\_T : Indicates temperature of RF driver heatsink

The following only applies if the diagnostic signal are supported by the connected AO device or integrated power amplifier:

Ext\_T: Indicates temperature of the AO device Ref n: reflected RF power of Channel n Fwd n: forward RF power of Channel n

These are not a quantitative measure but do provide a indicative level.

| -IN     | 0.00V  | C                |
|---------|--------|------------------|
| Vdc     | 23.74V | Scaled     C Hex |
| dc 1 📕  | 0.08A  |                  |
| Idc 2   | 0.04A  | Read Analogs     |
| Idc 3   | 0.04A  |                  |
| dc 4    | 0.04A  |                  |
| Ext-T   | 0.3°   |                  |
| Int-T   | 16.6°  |                  |
| Ref 1   | 0.05%  |                  |
| Ref 2 📕 | 2.42%  |                  |
| tef 3   | 0.10%  |                  |
| Ref 4   | 0.05%  |                  |
| wd 1    | 0.12%  |                  |
| wd 2    | 39.07% |                  |
| Wd 3    | 0.12%  |                  |
| Fwd 4   | 0.32%  |                  |

[Press *Read Analogs* to load and update values]

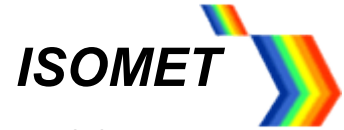

c) The <u>Channel tab</u> allows the user to set the RF output characteristics.

| ` <b>)</b> Isom | et Synthesize   | er Driver Tool | v2.47 (Connecte | ed to: ISOMET iSA, firmwa | re version V02.07) |       | ×                   |
|-----------------|-----------------|----------------|-----------------|---------------------------|--------------------|-------|---------------------|
| Setup           | Channel I       | 0 ADC Dire     | ect             |                           |                    |       |                     |
| Chan            | nel 2           |                |                 |                           |                    |       |                     |
| FREQ            | PHASE           | AMPL           |                 |                           |                    |       | 1                   |
| 101             | 360             | 100            |                 |                           |                    |       |                     |
|                 |                 |                |                 |                           |                    |       |                     |
|                 |                 |                |                 |                           |                    |       |                     |
|                 | 1               | -              |                 |                           |                    |       |                     |
|                 | 1.1             | -              |                 |                           |                    |       |                     |
|                 |                 |                |                 |                           |                    |       |                     |
|                 | 1 1 1           |                |                 |                           |                    |       |                     |
|                 |                 |                |                 |                           |                    |       |                     |
|                 |                 | Γ Υ            |                 |                           |                    |       |                     |
|                 |                 |                |                 |                           |                    |       |                     |
|                 |                 | -              |                 |                           |                    |       |                     |
|                 | 1.1             | -              |                 |                           |                    |       |                     |
| _               | ,÷-'            | o-             |                 |                           |                    |       |                     |
| 100<br>(MHz)    | 0.00            | 36.80          |                 |                           |                    |       |                     |
| Chann           | al Eurotion Dag |                |                 |                           |                    | CRiss | Canfin              |
| Defaul          | t value: 0000   | 000            | AFP Select:     | Disabled  Sweep Op        | tions: Step *      | Golas | Enable 1            |
| Actual          | value: 0003     | 300            | Current:        | Full scale  Sweep         | Type: No dwell *   | Innoc |                     |
|                 |                 |                |                 |                           |                    |       | 1 P2 I Ena          |
|                 |                 | Write          | Store To I      | 1ap Map 0 🔹 Sele          | t Map              |       | File Load File Save |

Note: Only the channels enabled under the Setup tab will be displayed

Use the sliders to set the output frequency, phase and amplitude scaling.

Each channel is set independently. Select the appropriate **Channel 1** or **Channel 2** slider group tab.

Once the desired values have been written to the iSA / iSPA, these can be stored into MAP0 and will become the new default values on power-up.

[Don't forget, press Write to load new values]

Press the Store to Map with MAP0 showing in the adjacent pull down menu

This window also includes the G-BIAS buttons *Inhibit* and *Enable* These can be used to turn the RF power Off and On for higher RF power models that support this feature.

This completes the basic driver configuration.

Refer to Section 4 for AO alignment

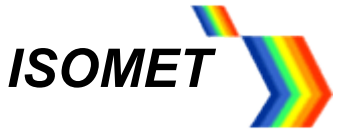

- 2.3 Sweep Mode. Typical mode for AO Scanning applications
- a) To enable frequency, phase or amplitude sweep modes, the *Mod Level* under the *Setup* tab must be set to *2-level*

| odulation Type (FR1)               | Default value: D00000    | (FR2)<br>Default value: 2000 | Enabled Channels                          | Enable Reference Output |
|------------------------------------|--------------------------|------------------------------|-------------------------------------------|-------------------------|
| mp Select: RU/RD disabled          |                          | 2000                         | Frequency Doubler                         | Link Channels           |
| n/Channel: 2-level modulation on   | all channels, no RU/RD 🔻 |                              | Channel Frequency Control Rang<br>Min MHz | 20 MHz                  |
|                                    | Actual value: D00000     | Actual value: 2000           | Max MHz                                   | 200 MHz                 |
| fferential Frequency Offset Channe | el Selection             |                              |                                           |                         |
| nannel 0: No Offset                | None v                   |                              |                                           |                         |
| nannel 1: No Offset 🔹              | None 🔻                   |                              |                                           |                         |
| nannel 2: No Offset                | None 💌                   |                              |                                           |                         |
| nannel 3: No Offset 🔹              | None 🔻                   |                              |                                           |                         |
|                                    |                          |                              |                                           |                         |

b) The sweep modes are selected under the *Channel* tab.

| tup Chan                   |                         | IDC   Dire        | ct                             |         |                                                                                                    |  |
|----------------------------|-------------------------|-------------------|--------------------------------|---------|----------------------------------------------------------------------------------------------------|--|
| hannel 1 C                 | hannel 2                |                   |                                |         |                                                                                                    |  |
| S0                         | PHASE                   | AMPL              | EO                             | Linear  | Sweep Settings                                                                                                    |  |
| -                          | 360                     | 100<br>           | 200                            | RSRR:   |                                                                                                    |  |
|                            |                         |                   |                                |         | Ramp up points:         500         Delta T:         600ns         Period:         0.300ms           Actual RDW Value:         80.000KHz/step </td <td></td>                                                                                                    |  |
|                            |                         |                   |                                | FSRR:   |                                                                                                    |  |
|                            |                         |                   |                                |         | Ramp down points:         100         Delta T:         1200ns         Period:         0.120ms           Actual FDW Value:         400.000KHz/step         0         0         0         0         0         0         0         0         0         0         0         0         0         0         0         0         0         0         0         0         0         0         0         0         0         0         0         0         0         0         0         0         0         0         0         0         0         0         0         0         0         0         0         0         0         0         0         0         0         0         0         0         0         0         0         0         0         0         0         0         0         0         0         0         0         0         0         0         0         0         0         0         0         0         0         0         0         0         0         0         0         0         0         0         0         0         0         0         0         0         0         0         0         0 |  |
|                            |                         |                   |                                |         |                                                                                                    |  |
| -                          |                         |                   |                                |         |                                                                                                    |  |
|                            |                         |                   |                                |         |                                                                                                    |  |
| :0<br>i4<br>MHz)           | 0<br>65.30<br>(°)       | 0<br>92.60<br>(%) | 20 <sup>1</sup><br>94<br>(MHz) |         |                                                                                                    |  |
| Channel Fu<br>Default vali | nction Reg<br>ue: 00000 | 00                | AFP                            | Select: | Frequency Sweep Options: Ramp Config                                                                                                    |  |
| Actual valu                | e: 80C3                 | 00                | c                              | urrent: | Full scale  Sweep Type: No dwell P2                                                                                                    |  |

In the screen shot above, a frequency ramp is selected. Start sweep (S0) 54MHz, End sweep (E0) 94MHz. Rising slope 300us total duration, 500 points, falling slope 120us and 100 points Full scale amplitude selected. Ramp mode, No dwell. Explanation below

*AFP Select* pull down menu selects the parameter to be swept; Amplitude, Frequency or Phase The fundamental slider is assigned the start value and an additional slider is displayed to set the end value.

Sweep Options pull down menu selects the sweep mode;

- Step is an instantaneous shift between two selected points.
- Ramp is a series of incremental steps between the start (S0) and end (E0) values.

Sweep Type pull down menu selects the sweep characteristic for the RAMP mode only ;

- **No Dwell**: output returns to the start value immediately the end value is reached.
- Dwell: output ramps up on the +ve edge and down on the -ve edge of the control input P2 (P1)

[Don't forget, to press Write to load new values]

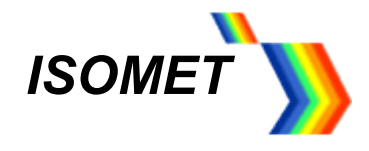

c) **<u>RAMP mode</u>**. Generates a linear uni or bi-directional sweep.

May be applied to either Frequency or Phase.

(A limitation in the DDS chip prevents an amplitude ramp in this mode).

An addition panel is displayed allowing the user to program the rising and falling ramp characteristics.

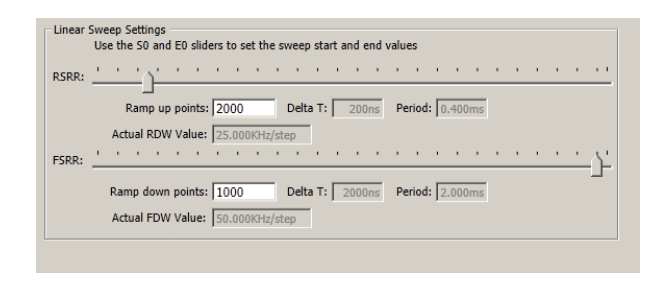

The *RSRR* slider defines the duration of the rising slope increment. The value is displayed in the *Delta T* window

The number of rising ramp points are entered into the *Ramp up points* window. The total rising ramp time is displayed in the *Period* window.

*FSRR* slider defines the duration of the falling slope increment. The falling slope only applies if *Dwell* is selected in the *Sweep Type* pull down menu.

# *For correct initialization, please ensure non-zero values in BOTH Delta T windows* (e.g. move slider at least 1 tick)

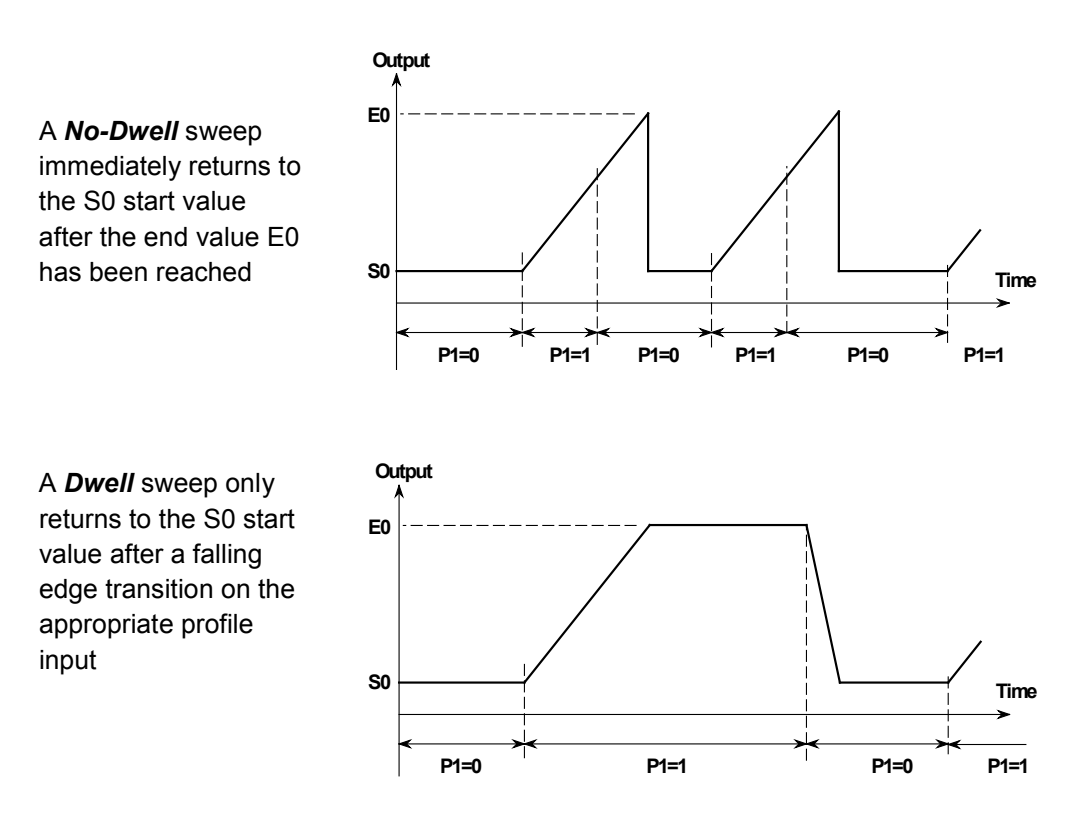

(Both plots show a Ch1 ramp, controlled using input P1)

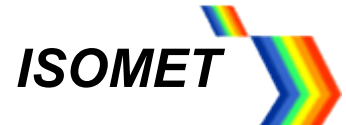

The sweep is initiated by toggling the profile input (P0..3) associated with the selected channel. All the Profiles Inputs are displayed in the **Config** panel under the **IO** tab and a sub-set is repeated under the **Channel** tab

> P1 = Channel 1 sweep control P2 = Channel 2 sweep control

Check box *Psel* selects the source of the P1 and P2 sweep control inputs.

**Psel** checked (high), selects external P1/P2 inputs on the 25way D-type (see page ) **Psel** unchecked (low), selects USB/PC control of **P1** and **P2** check boxes, shown in the **Config** panels of this GUI.

When using the *Config panel* under the *Channel* tab, be sure <u>*Psel* is unchecked under the *IO* tab</u>. Press *Read* then *Store* to confirm.

Press Write to load new values or when Psel state is changed

| 🎲 Isomet Syn        | thesizer D                                                | Driver Too | l v2.47 (Co    | nnected t | o: ISOMET iSA | , firmware ve | ersion V( | 02.06)     |  |  |     |       |        |       | ×                        |
|---------------------|-----------------------------------------------------------|------------|----------------|-----------|---------------|---------------|-----------|------------|--|--|-----|-------|--------|-------|--------------------------|
| Setup Chann         | iel IO A                                                  | DC Dire    | t              |           |               |               |           |            |  |  |     |       |        |       |                          |
| Channel 1 Ch        | annel 2                                                   |            |                |           |               |               |           |            |  |  |     |       |        |       |                          |
| FREQ                | PHASE                                                     | AMPL       | CW1            |           |               |               |           |            |  |  |     |       |        |       |                          |
| 200                 | 360                                                       | 100        | 200            |           |               |               |           |            |  |  |     |       |        |       |                          |
|                     |                                                           |            |                |           |               |               |           |            |  |  |     |       |        |       |                          |
|                     |                                                           |            |                |           |               |               |           |            |  |  |     |       |        |       |                          |
|                     | 1.1                                                       |            |                |           |               |               |           |            |  |  |     |       |        |       |                          |
|                     |                                                           |            |                |           |               |               |           |            |  |  |     |       |        |       |                          |
|                     |                                                           |            | 1              |           |               |               |           |            |  |  |     |       |        |       |                          |
|                     | 1                                                         |            |                |           |               |               |           |            |  |  |     |       |        |       |                          |
|                     | 1                                                         |            |                |           |               |               |           |            |  |  |     |       |        |       |                          |
|                     |                                                           |            |                |           |               |               |           |            |  |  |     |       |        |       |                          |
|                     |                                                           |            |                |           |               |               |           |            |  |  |     |       |        |       |                          |
|                     | 1                                                         |            |                |           |               |               |           |            |  |  |     |       |        |       |                          |
|                     |                                                           |            | 20             |           |               |               |           |            |  |  |     |       |        |       |                          |
| 20<br>69.5<br>(MHz) | 65.30                                                     | 92.60      | 110.5<br>(MHz) |           |               |               |           |            |  |  |     |       |        |       |                          |
| Channel Fur         | nction Reg                                                |            |                |           |               |               |           |            |  |  | GBi | 15    |        | Confi | 9                        |
| Default valu        | e: 00000                                                  | 00         | AFP            | Select:   | Frequency •   | Sweep Op      | tions:    | Step 💌     |  |  | In  | nibit | Enable |       |                          |
| Actual value        | 8083                                                      | 00         | c              | urrent:   | Full scale 🔻  | Sweep         | Type: (   | No dwell 🔻 |  |  |     |       |        | P     | 1 P <u>S</u> el<br>2 Ena |
|                     | Write Store To Map Map 0 V Select Map File Load File Save |            |                |           |               |               |           |            |  |  |     |       |        |       |                          |

d) <u>Step mode</u> is a two level sweep. It is essentially the same as 2–level modulation (see section 2.4)

Step mode may be applied to the Frequency, Amplitude or Phase. In the example screen shot above, frequency will switch between 69.5 and 110.5MHz Also *Full scale* amplitude selected. *Dwell / No dwell* has no function.

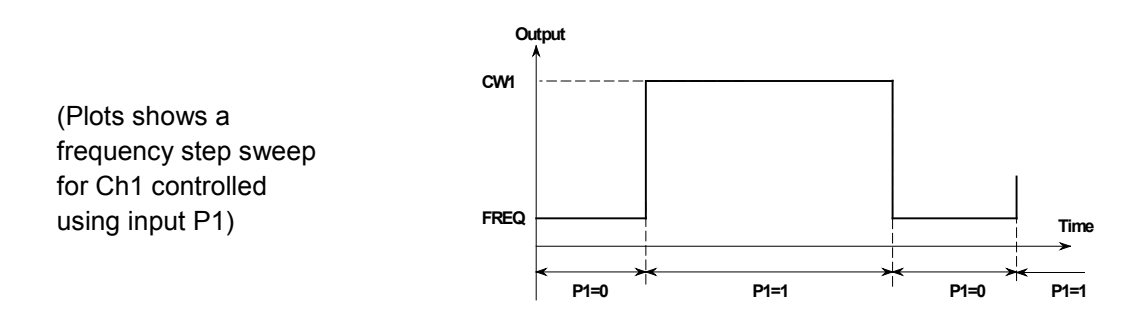

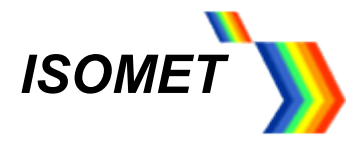

2.4 Multi-level modulation. Typical mode for AOTF applications.

The DDS chip contains 16 "profile" registers. These can be programmed to provide up to 16 levels of "modulation". <u>EITHER</u> frequency, amplitude or phase can be "modulated" in any one RF channel.

The maximum number of levels per output is given by the relatonship:  $2^{(\text{Active channels})} x$  modulation levels = 16

a) Under *Setup tab*, refer to the *Modulation Type (FR1)* panel Example: 4-level frequency control on Channel 1 and Channel 2

Mod Level pull down menu, select 4-level

*Ramp Select* pull down menu, leave at *RU/RD disabled*. (If enabled, introduces automatic amplitude ramping of the DDS output)

*Pin/Channel* pull down menu, select the *4-level modulation of Ch1 and Ch2* (Ch0 and Ch3 are not available)

| Somet Synthesizer Driver Tool v2.47 (Connected to: ISOMET     Setup Channel IO ADC Direct | iSA, firmware version V02    | .06)                                          |                         | × |  |  |  |  |  |
|-------------------------------------------------------------------------------------------|------------------------------|-----------------------------------------------|-------------------------|---|--|--|--|--|--|
| Selected Target Synthesizer<br>Synthesizer: ISA-SF2 💌                                     |                              |                                               |                         |   |  |  |  |  |  |
| Modulation Type (FR1)<br>Mod Level: 4-level  Default value: D00000                        | (FR2)<br>Default value: 2000 | Enabled Channels<br>Ch1 Ch2                   | Enable Reference Output |   |  |  |  |  |  |
| Ramp Select: RU/RD disabled 🔻                                                             | 2000                         | Frequency Doubler<br>Frequency Doubler Fitted | Link Channels           |   |  |  |  |  |  |
| Pin/Channel: H-level modulation on CH1 and CH2, no RU/RD V                                |                              | Channel Frequency Control Ran<br>Min MHz      | ge 20 MHz               |   |  |  |  |  |  |
| Actual value: D03100                                                                      | Actual value: 2000           | Max MHz                                       | 200 MHz                 |   |  |  |  |  |  |
| Differential Frequency Offset Channel Selection                                           |                              |                                               |                         |   |  |  |  |  |  |
| Offset Channel Range                                                                      |                              |                                               |                         |   |  |  |  |  |  |
| Channel d: No Offset v None v                                                             |                              |                                               |                         |   |  |  |  |  |  |
| Channel 1: No Offset   None                                                               |                              |                                               |                         |   |  |  |  |  |  |
| Channel 2: No Offset   None                                                               |                              |                                               |                         |   |  |  |  |  |  |
| Channel 3: No Offset * None *                                                             |                              |                                               |                         |   |  |  |  |  |  |
|                                                                                           |                              |                                               |                         |   |  |  |  |  |  |
|                                                                                           |                              |                                               |                         |   |  |  |  |  |  |
|                                                                                           |                              |                                               |                         |   |  |  |  |  |  |
|                                                                                           |                              |                                               |                         |   |  |  |  |  |  |
| Write Store To Map Ma                                                                     | ap 0 ▼ Select Map            |                                               |                         |   |  |  |  |  |  |

[Don't forget, press Write to load new values]

b) Select the Channel tab

#### For Channel 2 , set AFB Select to Frequency

An additional 3 wipers will be displayed, allowing a total of 4 frequencies to be set.

Adjust sliders to desired values.

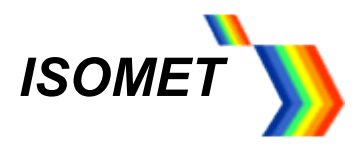

| up Chan     | nel IO A   | DC Dire | ct    |           |                                  |                   |
|-------------|------------|---------|-------|-----------|----------------------------------|-------------------|
| annel 1 C   | hannel 2   |         |       |           |                                  |                   |
| REQ         | PHASE      | AMPL    | CW1   | CW2       | W3                               |                   |
|             | 360        | 100     | 200   | 200       | 10<br>11                         |                   |
|             |            | L       |       |           |                                  |                   |
|             |            |         |       |           |                                  |                   |
|             | 1.1        |         |       |           |                                  |                   |
|             |            |         |       |           | <u> </u>                         |                   |
|             | 1.1        |         |       |           | T                                |                   |
|             |            |         |       |           |                                  |                   |
|             | 1.1        |         | -     |           |                                  |                   |
|             |            |         |       |           |                                  |                   |
|             |            |         |       | -         |                                  |                   |
| 4           |            |         |       | - T       |                                  |                   |
|             |            |         |       |           |                                  |                   |
|             | -          |         |       |           |                                  |                   |
|             | 1.1        |         |       |           |                                  |                   |
|             | _ : L      | - L     | 20    | 20        |                                  |                   |
| 5           | 65.30      | 92.60   | 110.5 | 81.3      | 6.7                              |                   |
| IHz)        | (*)        | (%)     | (MHz) | (MHz)     | 1Hz)                             |                   |
| hannel Fu   | nction Reg |         |       |           |                                  | GBias Config      |
| efault valu | ue: 00000  | 00      | AF    | P Select: | Sweep Options: Step -            | Inhibit Enable P0 |
| ctual valu  | e: 8083    | 00      |       | Current:  | Full scale  Sweep Type: No dwell | P1 P2             |
|             |            |         |       |           |                                  |                   |

#### Repeat for *Channel 1* if required for a dual channel model

#### [Don't forget, press Write to load new values]

c) Output control

The driver output responds to the frequency modulation levels (i.e. the frequency selection values) by means of the 4 profiles inputs P0,1,2,3

| Modulation Level | Profile Control | Active Channels |
|------------------|-----------------|-----------------|
|                  | P0 = MSB        |                 |
| 16   0/0         | P1              | Ch2 or Ch1      |
| IO-Level         | P2              |                 |
|                  | P3 = LSB        |                 |
|                  | P0 = MSB        |                 |
| 9 L ovol         | P1              | Ch2 or Ch1      |
| o-Level          | P2 = LSB        |                 |
|                  | P3 = X          |                 |
|                  | P0 = MSB        | Ch2             |
| 4-LEVEI          | P1 = LSB        | GIIZ            |
| 410/0            | P2 = MSB        | Ch1             |
| 4-Levei          | P3 = LSB        | GIT             |

The *Psel* check box selects the source for *P0,P1,P2,P3* modulation control signals.

Psel checked (high), selects external inputs on the 25way D-type (see page 21)

**Psel** unchecked (low), selects USB control via the *P0…P3* check boxes within the *Config* panel under the *IO* tab.

Press Write to load new values or when Psel state is changed

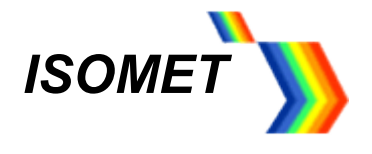

# 2.5 Profile Control Characteristics

For the Sweep and Multi–level modulation modes, the output responds to a change initiated by the profile control inputs within 100nsec. The DDS register data is volatile. See section 3 for storage.

Example output

Lower trace 2 is external\_P0, (or P1,P2,P3) modulation control signal.

Upper trace 1 is the RF output

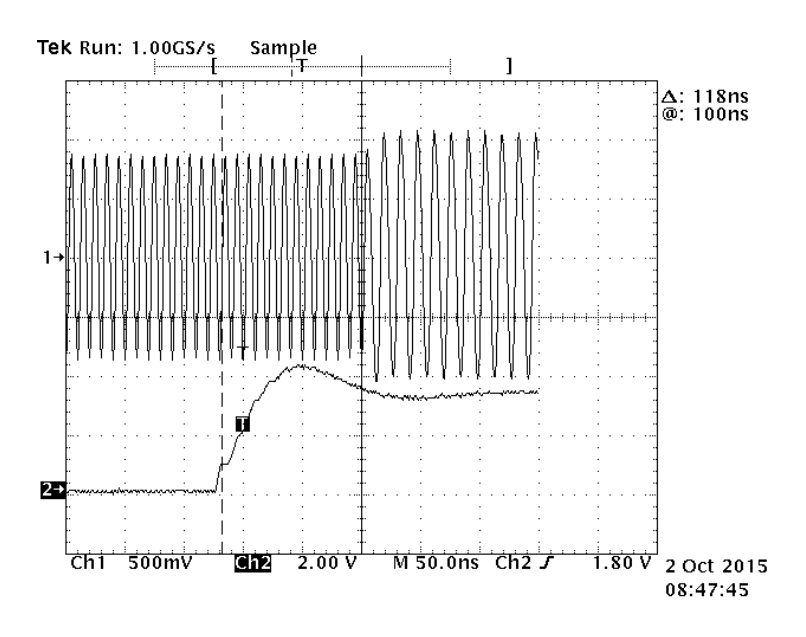

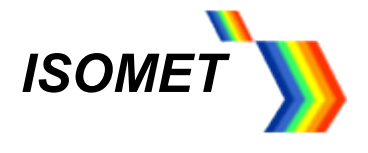

# 2. Data storage.

The iSA / iSPA drivers utilize the uC Flash memory for non-volatile storage of data. The user can select up to 8 Maps to store all the DDS registers, including frequency, phase, amplitude and configuration data. The digital pots feature separate Flash storage and thus DAC wipers values are not stored in the MAP.

Data stored in MAP0 is always loaded on power-up or after a RESET is applied.

# 3.1 MAP Recall

### Note: The GUI sliders do not change when the DDS registers are updated using MAP recall.

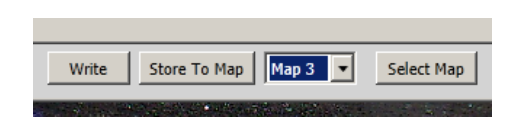

a) Recall via GUI: Use pull down menu to select MAP for recall e.g. Map 3

#### Press Select Map

DDS registers will be updated and output will change to reflect the MAP3 data. The registers can be viewed under the *Direct* tab. *For s/w control, ensure no external connections to pins 9,10,11,12 (see below)* 

b) Recall using External control.

MAP data output can be synchronised to connected equipment using the MA address and UD\_CK clock inputs on the 25-way D-type connector

#### External MAP selection

|                      | <u>N</u>      | <u>Bit</u> |     |  |  |
|----------------------|---------------|------------|-----|--|--|
| Data set             | MA2           | MA1        | MA0 |  |  |
| MAP7                 | 1             | 1          | 1   |  |  |
| MAP6                 | 1             | 1          | 0   |  |  |
| MAP5                 | 1             | 0          | 1   |  |  |
| MAP4                 | 0             | 1          | 0   |  |  |
| MAP3                 | 0             | 1          | 1   |  |  |
| MAP2                 | 0             | 1          | 0   |  |  |
| MAP1                 | 0             | 0          | 1   |  |  |
| MAP0                 | 0             | 0          | 0   |  |  |
|                      | Connector pin |            |     |  |  |
| Address Bit Pins     | 9             | 10         | 11  |  |  |
| Update Clock (UD-CK) |               | 12         |     |  |  |

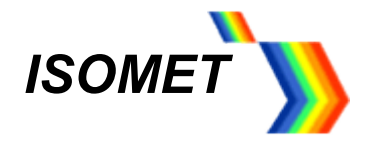

Update response is determined by data transfer from uC Flash to DDS. The uC compares registers in MAP(n) and compares with MAP(n+1) in the sequence. Only registers with a data change are written to the DDS. This process will range from 50-100us depending on the register contents between adjacent MAPs in the sequence.

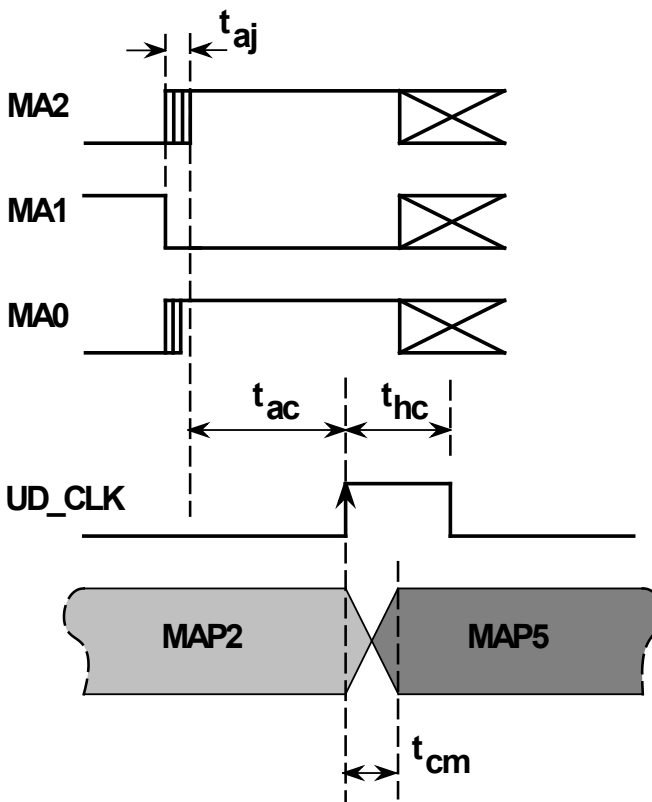

### Timing:

- t<sub>aj</sub> Address edge jitter: <100nsec
- $t_{ac}$  Address settling time to clock edge: >55usec
- t<sub>hc</sub> UD-CLK pulse width: >100nsec
- $t_{cm}$  Clock edge to DDS output settling time: <100nsec

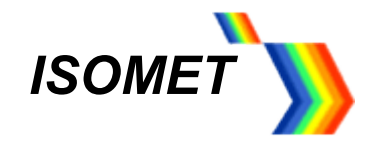

# 3. LED Indicator and Monitor outputs

The two front panel tri-colour LED sets indicate the operating state.

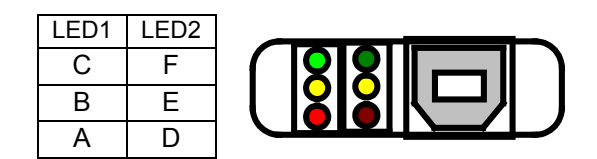

# RED - A: Normal condition is ON

The bottom left LED will illuminate RED when DC power is applied.

### YELLOW – B: Normal condition is ON

The middle left LED will illuminate YELLOW when the Power amplifier stages are enabled.

# <u>GREEN – C:</u> Normal condition is ON

The top left LED: reserved for future use.

# RED – D: Normal condition is OFF

The bottom right LED will illuminate RED when there is a fault condition.

This signal is also available on pin 8 of the 25way D-type connector. See STATUS MONITOR below Fault conditions:

- DC power is below 15Vdc or above 28Vdc
- Over temperature fault

# <u>YELLOW – E:</u> Normal condition is ON

The middle right LED will illuminate YELLOW when the DC supply voltage is within limits Limits: 28V > v > 15V.

# <u>GREEN – F:</u> Normal condition is OFF, not blinking

The top right LED will blink GREEN when driver temperature is outside recommended limits Limits:  $50^{\circ}C > T > 7^{\circ}C$ .

# RESETTING

Once the fault condition is corrected, it will be necessary to reset the driver.

- 1) Turn the DC power OFF and ON or
- 2) RESET the driver by momentary connecting pin 13 of the D-type to pin 25

#### Status Monitor Output

The status of the RED-D LED is replicated at the D-type connector "FAULT" = logic low between pins 8 and 21 = LED on "OK" = logic high between pins 8 and 21 = LED off

Signal is LVTTL compatible. Sink / Source 4mA

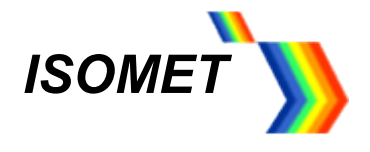

#### 5 INSTALLATION AND ADJUSTMENT

- 5.1 With no DC power applied, connect the + DC live to the center terminal of the feed-thru terminal. DO NOT APPLY POWER.
- 5.2 Connect the SMA RF connector(s) to the acousto-optic modulator RF input(s) or a  $50\Omega$  RF load if it is desired to measure the RF output power.
- 5.3 Drivers may be supplied with the optional Interlock connector (mini 4-pin snap type). This can be connected to the <u>Int</u>erlock of the acousto-optic modulator.
- 5.4 Adjustment of the RF output power is best done with the driver connected to the acousto-optic device. Unless stated, the driver is shipped with the output power set to give 250mW maximum per output at 80MHz.
- 5.5 The optimum RF power level required for the modulator to produce maximum first order intensity will be differ depending in the laser wavelength. Applying RF power in excess of this optimum level will cause a decrease in first order intensity (a false indication of insufficient RF power) and makes accurate Bragg alignment difficult. It is therefore recommended that initial alignment be performed at a low RF power level.
- 5.6 The initial alignment should be made at the AO centre frequency at half RF power.
  - Using the GUI and no external inputs:
  - Apply the DC supply voltage.
  - Ensure there are no connections to 25 way D-type connector
    - Referring to the single tone basic setup described above;
  - Tune the iSA / iSPA frequency to match the AO centre frequency using the FREQ slider
  - Adjust the RF power by setting the AMPL slider to 30%

5.7 Input the laser beam toward the centre of either aperture of the AOM. Ensure the polarization is correct for the AO crystal and the beam height does not exceed the active aperture height of the AOM. Start with the laser beam normal to the input optical face of the AOM. See Figures 6 for the possible configurations.

Observe the diffracted first-order output from the acousto-optic modulator and the undeflected zeroth order beam. Adjust the input angle (rotate the modulator) very slightly to maximise the first order beam intensity.

<u>After</u> the input angle has been optimized, slowly increase the RF power by increasing the AMPL slider until maximum intensity is obtained in the first order.

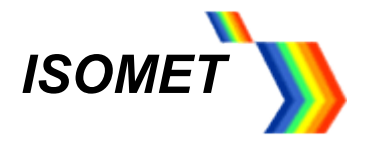

### 6 MAINTENANCE

#### Cleaning

It is of utmost importance that the optical apertures of the deflector optical head be kept clean and free of contamination. When the device is not in use, the apertures may be protected by a covering of masking tape. When in use, frequently clean the apertures with a pressurized jet of filtered, dry air.

It will probably be necessary in time to wipe the coated window surfaces of atmospherically deposited films. Although the coatings are hard and durable, care must be taken to avoid gouging of the surface and leaving residues. It is suggested that the coatings be wiped with a soft ball of brushed (short fibres removed) cotton, slightly moistened with clean alcohol. Before the alcohol has had time to dry on the surface, wipe again with dry cotton in a smooth, continuous stroke. Examine the surface for residue and, if necessary, repeat the cleaning.

#### Troubleshooting

No troubleshooting procedures are proposed other than a check of alignment and operating procedure. If difficulties arise, take note of the symptoms and contact the manufacturer.

#### **Repairs**

In the event of deflector malfunction, discontinue operation and immediately contact the manufacturer or his representative. Due to the high sensitive of tuning procedures and the possible damage which may result, no user repairs are allowed. Evidence that an attempt has been made to open the optical head will void the manufacturer's warranty.

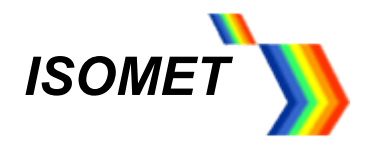

# 7. Connection Summary 25 way 'D' Type

| <u>Signal</u> (see notes)                                                                                                    | <u>Type</u> | Pin out connection             |
|----------------------------------------------------------------------------------------------------|-------------|--------------------------------|
| <b>-OHL</b> External Modulation Enable<br>LVTTL high (1.9v <v<3.3v) nc="Disable&lt;br" or="">LVTTL low (0.0v<v<0.8v) =="" enable<="" td=""><td>Input</td><td>Signal pin 7<br/>Return pin 20</td></v<0.8v)></v<3.3v)> | Input       | Signal pin 7<br>Return pin 20  |
| <b>(Ch 0)</b> / <b>P0</b> Control<br>LVTTL levels (0.0v <v<3.3v)< td=""><td>Input</td><td>Signal pin 4<br/>Return pin 17</td></v<3.3v)<>                                                                             | Input       | Signal pin 4<br>Return pin 17  |
| <b>Ch1 / P1</b> Control<br>LVTTL levels (0.0v <v<3.3v)< td=""><td>Input</td><td>Signal pin 3<br/>Return pin 16</td></v<3.3v)<>                                                                                       | Input       | Signal pin 3<br>Return pin 16  |
| <b>Ch2 / P2</b> Control<br>LVTTL levels (0.0v <v<3.3v)< td=""><td>Input</td><td>Signal pin 2<br/>Return pin 15</td></v<3.3v)<>                                                                                       | Input       | Signal pin 2<br>Return pin 15  |
| <b>(Ch3)</b> / <b>P3</b> Control<br>LVTTL levels (0.0v <v<3.3v)< td=""><td>Input</td><td>Signal pin 1<br/>Return pin 14</td></v<3.3v)<>                                                                              | Input       | Signal pin 1<br>Return pin 14  |
| <b>MOD_A</b> (-OHL=0 selects)<br>0 – 5V max                                                                                                    | Input       | Signal pin 6<br>Return pin 19  |
| <b>An_In</b> external ADC input<br>0 – 10V max                                                                                                    | Input       | Signal pin 5<br>Return pin 18  |
| OPTIONAL                                                                                                    |             |                                |
| ' <b>Status</b> ' monitor<br>(LVTTL compatible, Low = Fault)<br>Maximum current = 4mA                                                                                                    | Output      | Signal pin 8<br>Return pin 21  |
| <b>-RESET</b> , Active low.<br>LVTTL levels (0.0v <v<3.3v)<br>Internal pull up to +3v3 via 10Kohm</v<3.3v)<br>                                                                                                    | Input       | Signal pin 13<br>Return pin 25 |
| <b>MA0</b> , Map address bit0<br><i>LVTTL levels (0.0v<v<3.3v)< i=""></v<3.3v)<></i>                                                                                                    | Input       | Signal pin 11<br>Return pin 24 |
| <b>MA1</b> , Map address bit1<br><i>LVTTL levels (0.0v<v<3.3v)< i=""></v<3.3v)<></i>                                                                                                    | Input       | Signal pin 10<br>Return pin 23 |
| <b>MA2</b> , Map address bit2<br><i>LVTTL levels (0.0v<v<3.3v)< i=""></v<3.3v)<></i>                                                                                                    | Input       | Signal pin 9<br>Return pin 22  |
| <b>UD_CK</b> , MAP Update Clock<br>LVTTL positive edge (0.0v< V<3.3v)                                                                                                    | Input       | Signal pin 12<br>Return pin 25 |

NOTES:

Pins 14 to 25 are internally connected to 0V

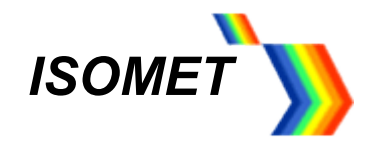

### Example external connections

# Connection for Ramp mode and External amplitude control

- Ext'l Modulation Control
- Mod\_A , modulation
- Ch1 (P1) and Ch2 (P2) ramp control
- Also
- Reset
- An\_In, ADC user input

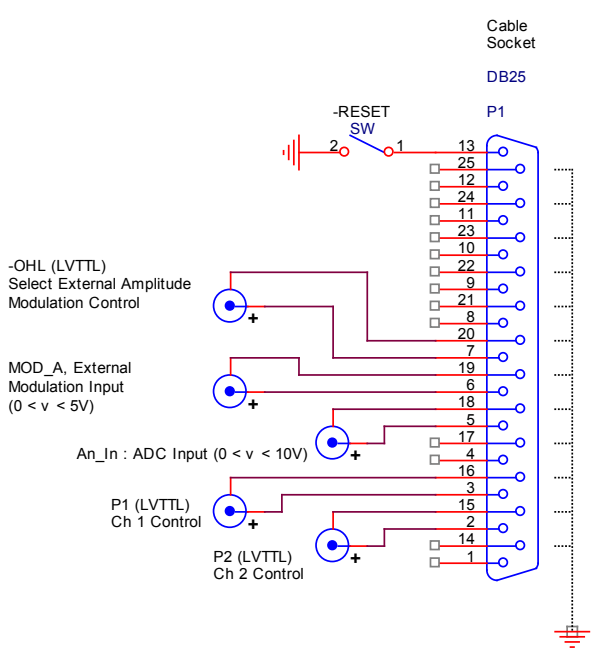

(Pins 14-25 connected internally to 0V)

Figure 3:

# Notes:

\* External connection to the 25way D-type is not necessary for driver operation

# Connection for Multi-level mode and MAP select

- Profile inputs
- MAP select
- UD-CK

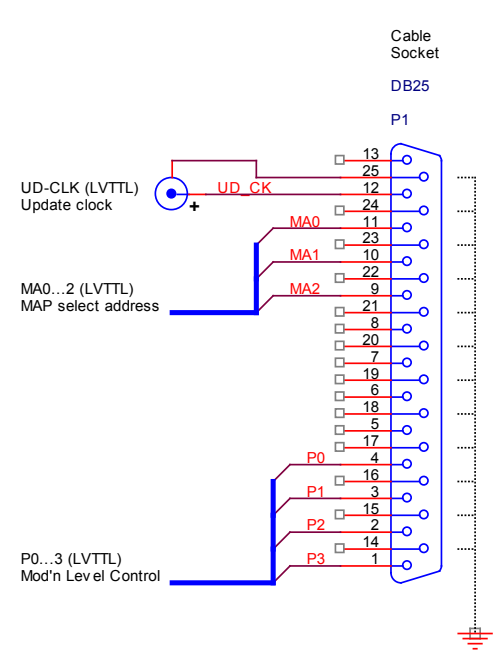

(Pins 14-25 connected internally to 0V)

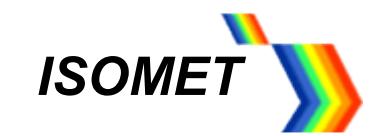

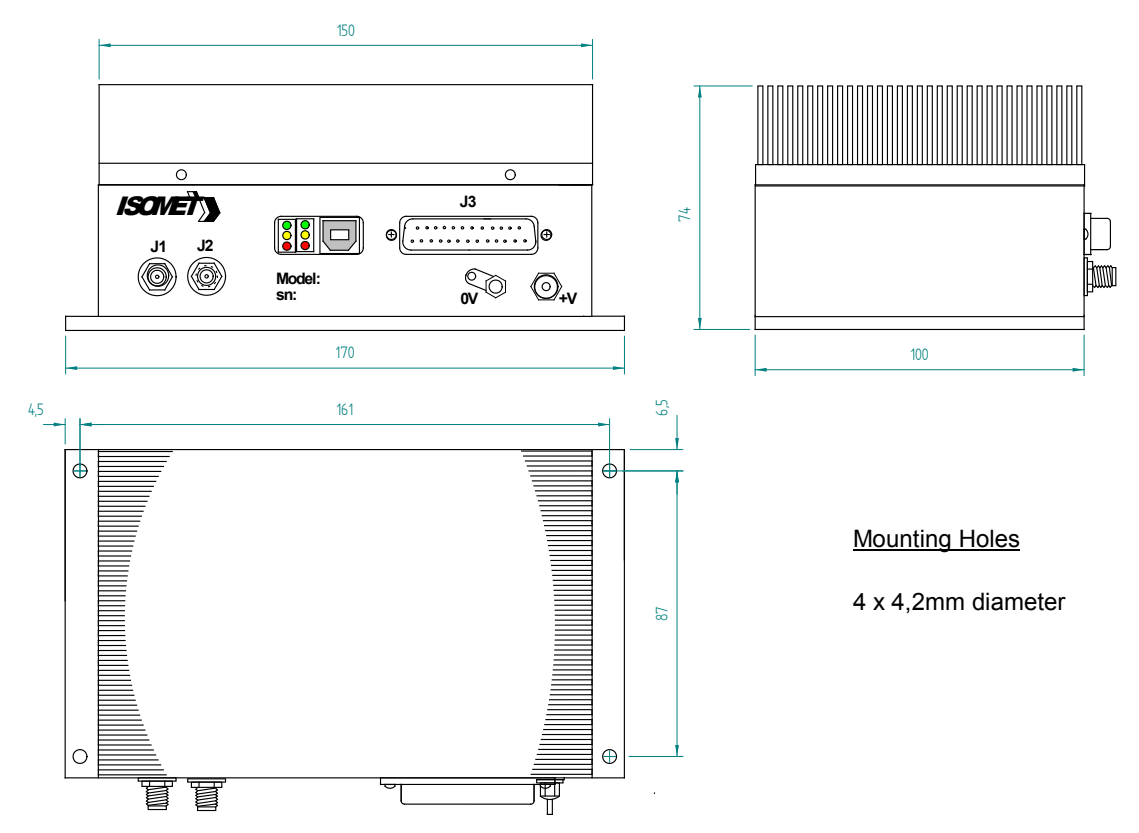

Figure 4a: Driver Installation, iSPA style shown with finned heat sink Ensure free air flow around heat sink or use forced air

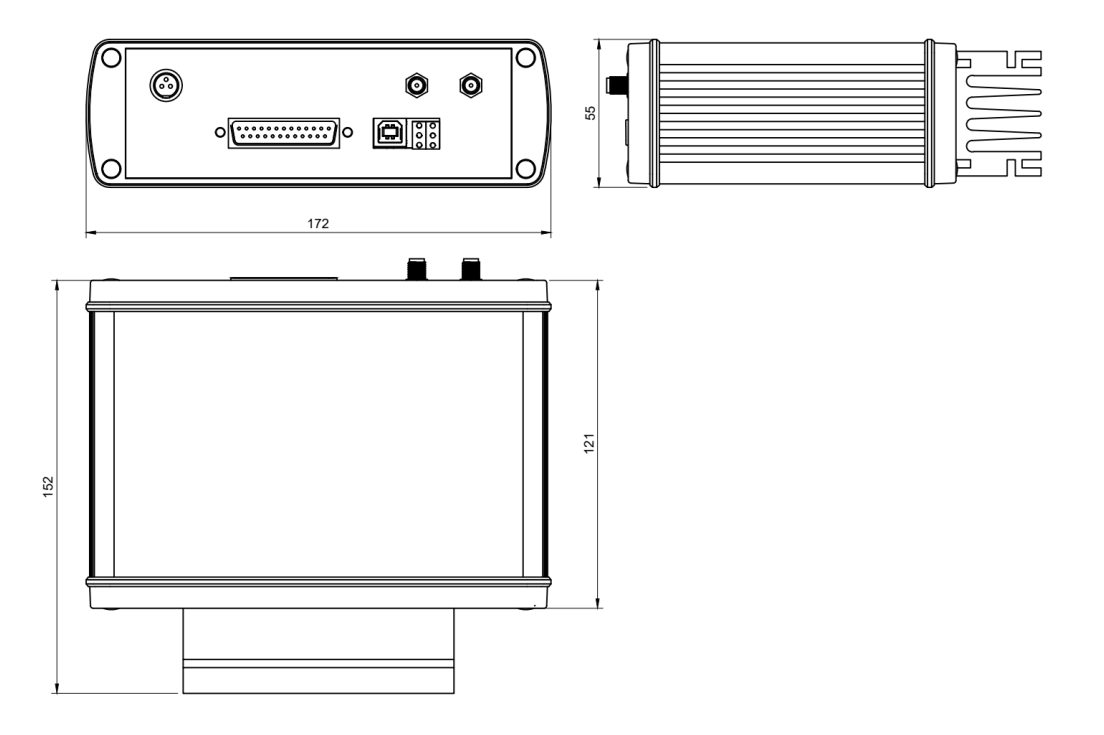

Figure 4b: Driver Installation, iSPH- style case shown with finned heat sink Ensure free air flow around heat sink or use forced air

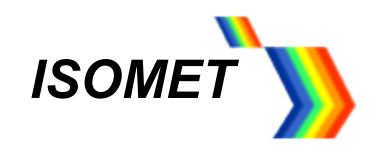

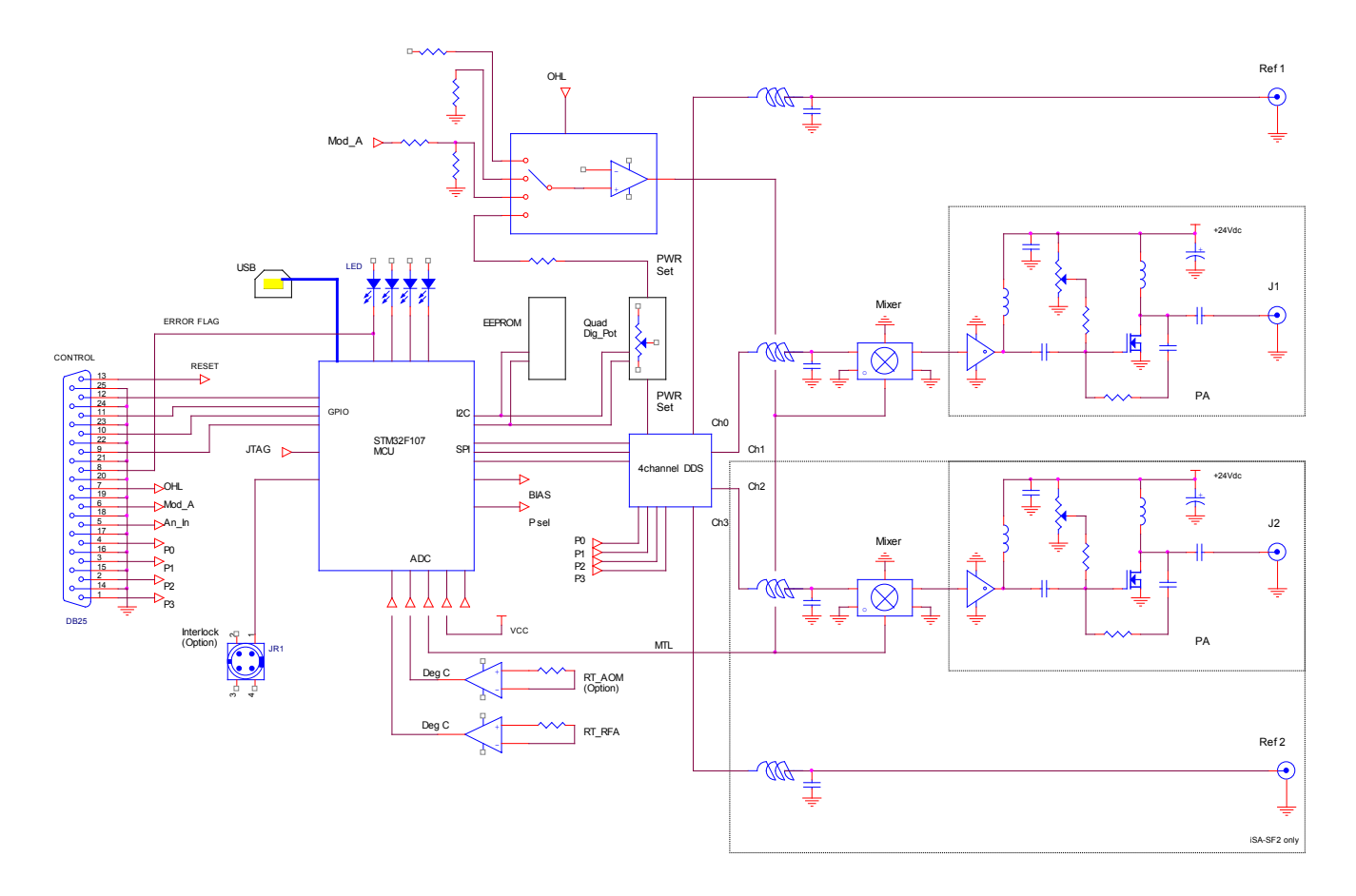

Figure 5: Driver Block Diagram

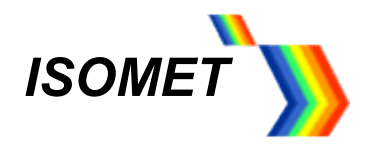

#### 8. AOM/AOD Set-up

Typical AOM configuration As shown, operating in -Bragg Condition

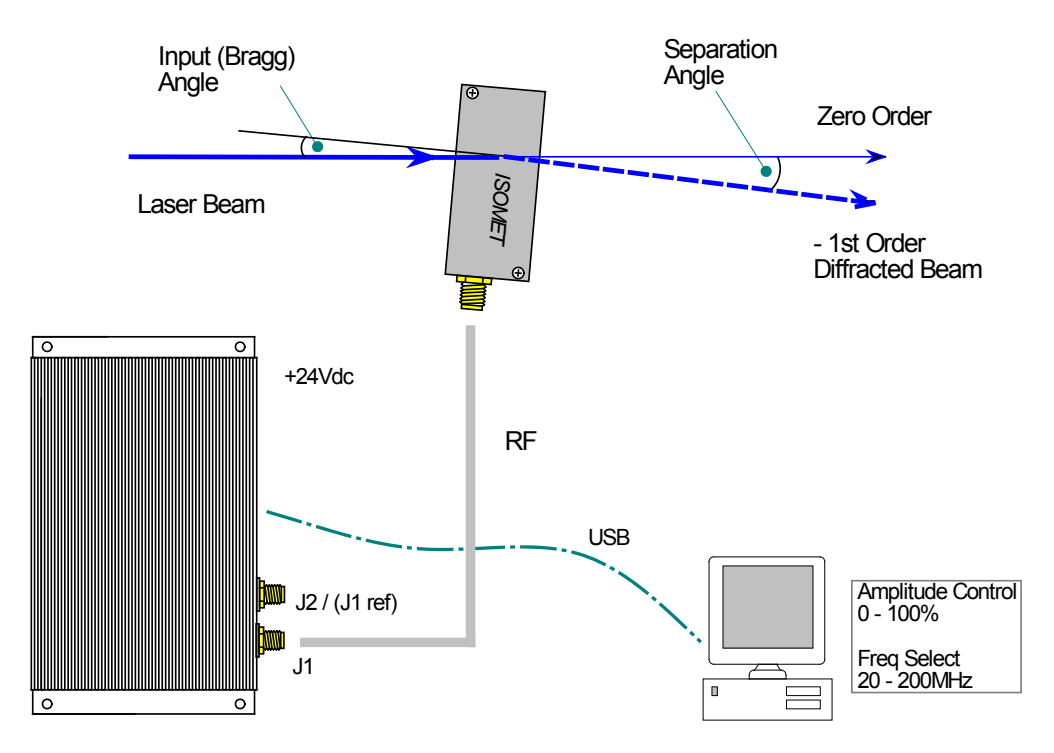

The input Bragg angle relative the optic face normal is:

$$\theta_{\text{Bragg}} = \frac{\lambda.\text{fc}}{v}$$

The separation angle between the Zeroth order and the First order is:

$$\theta_{SEP} = \frac{\lambda.fc}{v}$$

Optical rise time for a Gaussian input beam is approximately:

tr

where:

 $\begin{array}{ll} \lambda = \mbox{wavelength} \\ \mbox{fc} = \mbox{centre frequency} \\ \mbox{v} = \mbox{acoustic velocity of AO interaction material} & = 4.21\mbox{mm/usec (TeO_2)} \\ & = 3.63\mbox{mm/usec (PbMoO_4)} \\ & = 5.7\mbox{mm/usec (Quartz)} \\ \mbox{d} = 1/\mbox{e}^2 \mbox{ beam diameter} \end{array}$ 

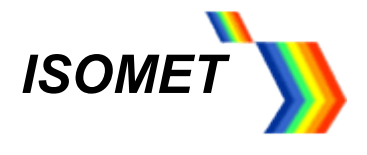

### 9. Basic AOTF Set-up

Initial alignment is best accomplished using a source of known wavelength e.g. 488nm or 633nm laser and a driving at a constant RF frequency.

Please refer to the specific AOTF data and test sheets. Generic schematic

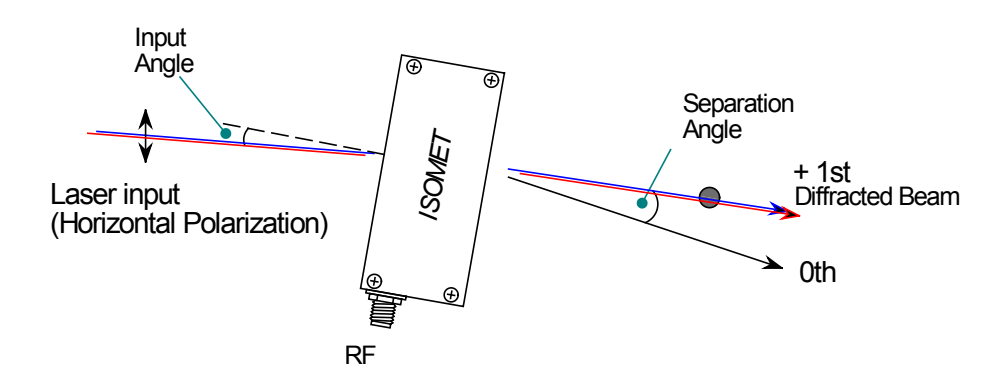

Input the light source and rotate the AOTF so that the incident beam is in the correct orientation and angle. Ensure the light beam is in the centre of the aperture. Start with the input beam at normal incidence. A slight rotation such that the beam is directed away from connector end of the AOTF will avoid back reflection into the source

Select the drive frequency. This depends on the input laser wavelength. Refer to the AOTF 'Tuning Characteristic' graph supplied with the device. A typical plot will look as shown below

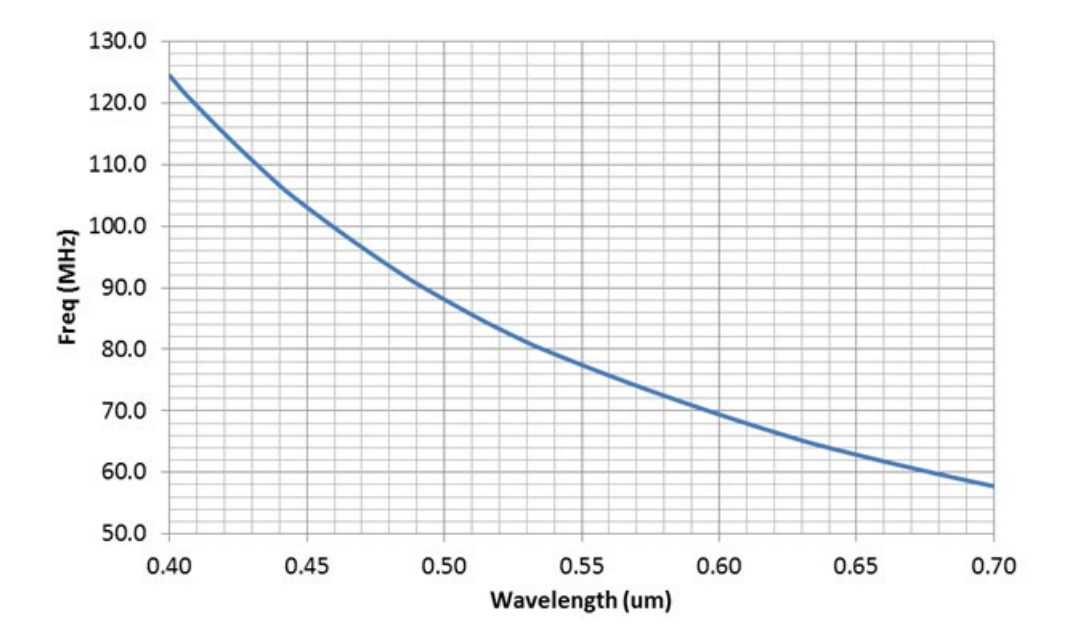

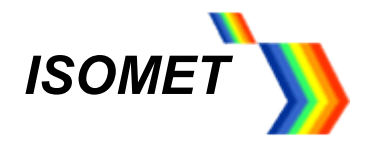

Adjust the *FREQ* slider to enter the corresponding frequency

Assuming 633nm is used for this initial alignment, set the FREQ slider to frequency of ~ 64MHz

Apply approximately half the required RF power (say 0.1W) at the desired frequency. This is achieved by adjusting the AMPL slider setting to approx. 10%.

#### NOTE: AOTF's are generally very efficient and require low RF driver powers. e.g. ~ 100mW at visible wavelengths Take care not to overdriv.e

The diffraction will occur in the horizontal plane. There will be several output beams

For un-polarized light, select one of the two strong spots diffracted either side the zero order. For a polarized input, there will be only one significant diffracted spot.

NOTE: Some models are polished to negate chromatic dispersion and thus maintain a constant output beam angle with tuned wavelength. This characteristic only applies for a given input polarization. Refer to model data sheet .

In all cases, the polarization of the output diffracted beams will be rotated by 90°.

Monitor the light intensity by using either a photodetector or a light power meter

Adjust the (input) angle to give the maximum output power. Use the smallest input angle possible. If necessary, make minor RF frequency adjustments to peak the efficiency. The peak should be around 40-50%.

<u>AFTER</u> the angle and frequency have been optimized, then increase the RF power slowly to maximize the diffraction efficiency.

Do NOT exceed the RF power level at which maximum efficiency is achieved (Psat).

CAUTION: Over driving the AOTF will reduce efficiency, increase the filter side-lobes, increase thermal dissipation and may result in serious damage to the AO crystal.